## 国威HB8000录音板操作说明

版本: v5.1

时间: 2019.11.19

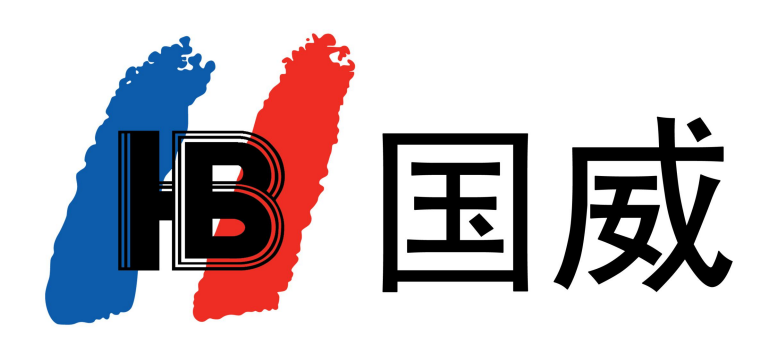

深圳国威电子有限公司

## 一、前面板说明

第1页,共15页

- 指示灯:由上向下"磁盘容量告警:常亮代表磁盘超过告警阀(设置详见第10页,磁盘告警阀值)","录音板和主控板链接: 常亮代表正常","硬盘连接状态:常亮正常","FPGA运行指示灯:有规律的闪烁代表正常";
- ② 复位按钮:按住设备面板 "RST"按钮,持续10S,设备会自动添加IP "192.168.1.253",并把 "admin"密码初始化为 "HB123456",访问 "http://192.168.1.253:1188"进行登录,查看设备参数配置情况;
- ③ WAN0~WAN3: 管理/级联登录接口, RJ45 接口, 交换模式, 100M速率;
- ④ USB / MDMI接口: USB接键盘、鼠标, HDMI外接显示器; (默认不需要连接)

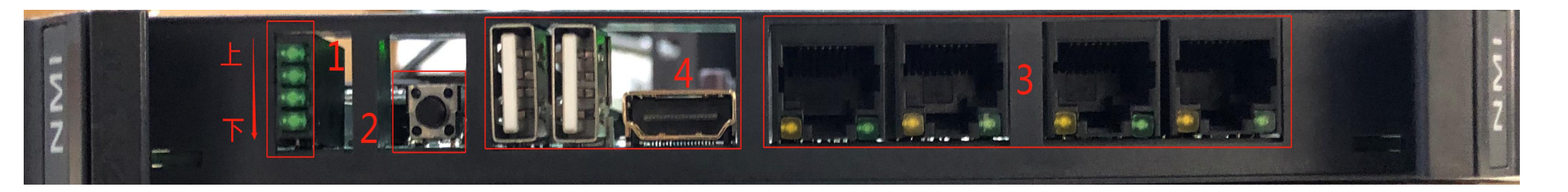

## 二、登录说明

第**2**页,共15页

 将网线连接至 WAN0 或 WAN1 ~ WAN3 口,电脑端打开浏览器(推荐使用360 极速浏览器),在IE 地址栏中输入 http://192.168.1.253:1188,管理员用户名为: admin,出厂密码为: HB123456)。

(i)补充说明: PC 端电脑要与192.168.1.253 在同一网段;

| 录音设备管理平台                    |  |
|-----------------------------|--|
| 用户名:<br>密码:<br>验证码: Cp3p 登录 |  |
| 推荐浏览器: 🄧 360极速浏览器   🏷 谷歌浏览器 |  |

## 三、监控页

- ① 登录Web 后,点击"监控"按钮,可跳转到监控页面,对"当前录音"、"实时告警"、"历史告警"进行实时监控;
- ② 实时监控显示通道数为License授权的所有通道,下图标记2处当有录音时第一行显示录音时长,第二行显示被叫号码(无录音显示空闲);
- ③ 点击"更多>>",可跳转到对应页面查看更多信息;

|                                        | 录音设备                       | 管理平台                                       |                                    |                        |                      |                  |                     |                                          | (\$)<br>设置 | 124 🔥 😈<br>保存 清理 退出                     |
|----------------------------------------|----------------------------|--------------------------------------------|------------------------------------|------------------------|----------------------|------------------|---------------------|------------------------------------------|------------|-----------------------------------------|
| ④ 实时监控                                 |                            |                                            |                                    |                        |                      |                  |                     |                                          |            | 3 更多>>                                  |
| <b>&amp;</b> 通道 [00]<br>空闲             | ⑥通道[01]<br>空闲 2            | 🌜 通道 [02] <b>00:08:57</b><br>841658        | & 通道 [03] <b>00:</b> 06:34<br>8011 | <b>》</b> 通<br>空闲       | 道 <mark>[</mark> 04] | い<br>空闲          | 重道 [05]<br>]        | <b>&amp;</b> 通道 <mark>[</mark> 06]<br>空闲 |            | <b>&amp;</b> 通道 [07]<br>空闲              |
| <ul><li>▲ 通道 [08]</li><li>空闲</li></ul> | <b>&amp;</b> 通道 [09]<br>空闲 | <b>&amp;</b> 通道[10]<br>空闲                  | <b>&amp;</b> 通道 [11]<br>空闲         | <b>。</b> 通<br>空闲       | 道 <mark>[</mark> 12] | い<br>空闲          | 重道 [13]<br>]        | <b>&amp;</b> 通道 <mark>[</mark> 14]<br>空闲 |            | 🌜 通道 [15]<br>空闲                         |
| 🌜 通道 [16]<br>空闲                        | <b>&amp;</b> 通道 [17]<br>空闲 | <ul><li>     通道 [18]     空闲     </li></ul> | <b>&amp;</b> 通道[19]<br>空闲          | <b>€</b> 通<br>空闲       | 道 [20]               | <b>し</b> 道<br>空闲 | 通道 [21]<br>9        | <b>&amp;</b> 通道 [22]<br>空闲               |            | 🌜 通道 [23]<br>空闲                         |
| 🌜 通道 [24]<br>空闲                        | 📞 通道 [25]<br>空闲            | <ul> <li>通道 [26]</li> <li>空闲</li> </ul>    | ▲ 通道 [27]<br>空闲                    | <mark>。</mark> 通<br>空闲 | 道 <mark>[</mark> 28] | <b>》</b> 道<br>空闲 | 通道 [29]<br>]        | <b>&amp;</b> 通道 [30]<br>空闲               |            | 🌜 通道 [31]<br>空闲                         |
| 🌜 通道 [32]<br>空闲                        | <b>と</b> 通道 [33]<br>空闲     | <b>&amp;</b> 通道 [34]<br>空闲                 | 📞 通道 [35]<br>空闲                    | <b>》</b> 通<br>空闲       | 道 <mark>[</mark> 36] | <b>し</b> 道<br>空闲 | 重道 [37]<br>9        | <b>&amp;</b> 通道 [38]<br>空闲               |            | <b>&amp;</b> 通道 [39]<br>空闲              |
| <b>&amp;</b> 通道 [40]<br>空闲             | <b>&amp;</b> 通道 [41]<br>空闲 | <ul> <li>通道 [42]</li> <li>空闲</li> </ul>    | <b>&amp;</b> 通道 [43]<br>空闲         | <b>》</b> 通<br>空闲       | 道 [44]               | <b>し</b> 道<br>空闲 | 通道 [45]<br>9        | <b>&amp;</b> 通道 [46]<br>空闲               |            | <b>&amp;</b> 通道 [47]<br>空闲              |
| <b>&amp;</b> 通道 [48]<br>空闲             | <b>&amp;</b> 通道 [49]<br>空闲 | ⓒ 通道 [50]<br>空闲                            | <b>》</b> 通道 [51]<br>空闲             | <b>℃</b> 通<br>空闲       | 道 <mark>[</mark> 52] | <b>シ</b> 道<br>空闲 | 通道 [53]<br>]        | <b>&amp;</b> 通道 <mark>[</mark> 54]<br>空闲 |            | <ul> <li>通道 [55]</li> <li>空闲</li> </ul> |
| <b>&amp;</b> 通道 [56]<br>空闲             | <b>&amp;</b> 通道 [57]<br>空闲 | <b>&amp;</b> 通道 [58]<br>空闲                 | <b>&amp;</b> 通道 [59]<br>空闲         | <b>》</b> 通<br>空闲       | 道 [60]               | <b>》</b> 道<br>空闲 | 通道 [61]<br>]        | <b>&amp;</b> 通道 [62]<br>空闲               |            | <b>&amp;</b> 通道 [63]<br>空闲              |
| (內 实时告警                                |                            |                                            | 更多 >>                              | (à )                   | 历史告警                 |                  |                     |                                          |            | 更多 >>                                   |
| 序号 告警时间                                | 告警类型告                      | 警等级                                        | 描述                                 | 序号                     | 告警时间                 |                  | 恢复时间                | 告警类型                                     | 告警等级       | 描述                                      |
|                                        |                            |                                            |                                    | 0                      | 2019-11-15 21:08     | 45               | 2019-11-16 11:11:43 | 3 设备                                     | 严重告警       | 主板异常                                    |
|                                        |                            |                                            |                                    | 1                      | 2019-11-16 11:11:    | 23               | 2019-11-16 11:11:2: | 3 设备                                     | 提示         | 系统启动完成                                  |
|                                        |                            |                                            |                                    | 2                      | 2019-11-15 21:07     | 12               | 2019-11-15 21:07:1  | 2 设备                                     | 提示         | 系统启动完成                                  |
|                                        |                            |                                            |                                    | 3                      | 2019-11-15 21:03     | 12               | 2019-11-15 21:03:1  |                                          | 提示         | 条統启动完成                                  |
|                                        |                            |                                            |                                    | 4                      | 2019-11-15 18:14     | 38               | 2019-11-15 18:14:3  |                                          | 提示         | 条統启动完成                                  |
|                                        |                            |                                            |                                    | 6                      | 2019-11-15 18:11:    | 10               | 2019-11-15 16:11:1. | 2 设备<br>N :7.5g                          | 1定万下       | 系統后初完成                                  |
|                                        |                            |                                            |                                    | U                      | 2010-11-10 10.10     | 10               | 2013-11-13 10.10.1  |                                          | JE/JN      | 赤狮肩柳元成                                  |

## 四、录音状态

第4页,共15页

- ① 登录Web 后,点击"录音管理"下的"通道状态",或者监控页面点击"更多>>",可查看当前录音状态;
- ② 录音模式:显示当前录音模式,如:MCU控制录音,手控录音,空闲等;
- ③ 录音状态:显示当前录音状态,如:正在录音...,空闲等;
- ④ 主叫号码:显示通话发起方号码;
- ⑤ 被叫号码:显示通话接收方号码;
- ⑥ 强制录音:默认"停止",点击"开启"可对此通道进行强制录音,且录音模式会显示手控录音;

|                            | 录音       | 设备管理平            | 台          |           |        |                        | ▲<br>监控  | <b>公</b><br>2番  | る清理           | 区退出      |
|----------------------------|----------|------------------|------------|-----------|--------|------------------------|----------|-----------------|---------------|----------|
|                            |          |                  |            |           |        |                        |          |                 |               |          |
| <b>4</b> <sup>4</sup> 用户信息 | 💿 录音管    | 理>>录音状态          | 🔇 返回(监控页面) |           |        |                        |          |                 |               |          |
|                            | 马车业大/告/  | <b>ا</b>         |            |           |        |                        |          |                 |               |          |
| 登录用户:admin                 | 米自私恐相    | 2.               |            | A LAGONAR |        | AND DOCTORING TO AND A |          |                 |               | _        |
| 用户权限:管理员                   | 通道号      | 录音模式             | 录音状态       | 主叫号码      | 被叫号码   | 录音起始时间                 | 录音时长     | 录音级别            | 录音开关          | Ê        |
| 【查看…】                      | 0        | 空闲               | 空闲         |           |        |                        |          | 普通              | 开启   停」       | Ł        |
|                            | 1        | 空闲               | 空闲         |           |        |                        |          | <u>普通</u>       | 开启 [ 停]       | Ł        |
| 系统时间:                      | 2        | MCU控制录音          | 正在录音       | 8032      | 841658 | 2019-11-16 13:31:59    | 00:21:02 | 普通              | 开启   停」       | E I      |
| 2019-11-16 13:53:02 星期六    | 3        | MCU控制录音          | 正在录音       | 8000      | 8011   | 2019-11-16 13:34:23    | 00:18:37 | <u>普通</u>       | <u>开启   停</u> | Ł        |
|                            | 4        | 空闲               | 空闲         |           |        |                        |          | 普通              | 开启   停」       | Ł        |
| ▲ 系统信息 >                   | 5        | 空闲               | 空闲         |           |        |                        |          | 普通              | 开启   停」       | E        |
|                            | 6        | 空闲               | 空闲         | 8011      |        |                        |          | 普通              | 开启   停」       | E        |
| 🕛 录音管理 🛛 🖌 🗸               | 7        | 空闲               | 空闲         |           |        |                        |          | 普通              | 开启   停।       | ŀ        |
|                            | 8        | 空闲               | 空闲         |           |        |                        |          | 普通              | 开启   停        | F        |
| ■ 录音参数                     | 9        | 空闲               | 空闲         |           |        |                        |          |                 | 开启」信          | -        |
|                            | 10       | 空闲               | 容闲         |           |        |                        |          | 善通              | 开启」信日         | L        |
|                            | 11       | 空闲               | 空闲         |           |        |                        |          | 普通              | 开启」信日         | <u>-</u> |
| ■ 录音统计                     | 12       | 空闲               | 京田         |           |        |                        |          | <u>二元</u><br>英语 | 开户工作          | <u>h</u> |
| 🖃 录音查询-当日                  | 13       | 六间               | 六团         |           |        |                        |          | 並通              | 开户工作工         | L L      |
| - 灵会查询,历中                  | 14       | 三日               | 上内         |           |        |                        |          | 三日四             |               |          |
|                            | 15       | 三日               | 上内         | 0000      |        |                        |          |                 |               | L        |
| ▲ 天管理 〉                    | 10       | 2M               | 2W         | 0000      |        |                        |          | 首連              | 21/6.1.191    | L        |
| THEN /                     | 总数: 64 条 | 首页 1 2 3 4 下页 尾页 | 1          |           |        |                        |          |                 |               |          |
| 系统管理                       | □ 批量设置   |                  |            |           |        |                        |          |                 |               |          |

## 五、修改IP 地址

第5页,共15页

- ① 登录Web 后,点击"系统管理"下的"IP 设置",根据需求可以重新修改IP地址,修改IP 地址后须重新输入新的IP 地址登 陆管理界面。"其他网段设置"序号0中的IP 地址可做修改,不能删除。
- ② IP获取类型:目前只提供"静态分配"功能,无需修改;

|                         | 录音设备管理平       | 台                              |               |
|-------------------------|---------------|--------------------------------|---------------|
| 2.4 用户信息                | 系统管理 >> IP设置  |                                |               |
| 登录用户:admin              | IP设置          |                                |               |
| 月户权限:管理员                | IP获取类型:       | 静态分配                           |               |
| 【查看】                    | IP地址:         | 92.168.1.253                   |               |
| 系统时间:                   | 子网掩码:         | 55.255.255.0                   |               |
| 2019-11-16 16:04:47 星期六 | 网关地址:         | 92.168.1.1                     |               |
| ☆ 系统信息 〉                |               | 92.168.1.1<br>4:a2:eb:cf:00:2c |               |
| 🕕 录音管理 💦                | 其他网段设置        |                                |               |
|                         | 序号 IP启用       | IP地址                           | 子网掩码          |
| фуден /                 | 0 <u>开启 ▼</u> | 192.168.100.100                | 255.255.255.0 |
| 🌖 系统管理 🛛 🗸 🗸            | 1 关闭 1        |                                |               |
|                         | 2 关闭 •        |                                |               |
|                         |               |                                | 提交重填          |
|                         |               |                                |               |
| 三 炊亏官理                  | 道参担テリ         |                                |               |
| 三 反軍已埋                  | 「血音」だ小・       |                                |               |
| 三 副市田区                  | 2             |                                |               |
| I License升级             | 🔟 1、参数提交后,系统  | 5将重启,请谨慎操作!                    |               |

## 六、当日录音记录

第6页,共15页

 ① 登录Web,点击"录音管理"下的"录音查询-当日",点击"全部查询"可查看所有当日录音记录,或者点击"条件查询" 根据需求进行查询,页面点击"播放"听取录音或者点击"下载"将录音保存到本地进行播放。

(i) 特别提示:默认每日"00:00:00"点将会自动把"当日录音"归档到"历史录音"。也可手动点击"录音归档"按钮进行归档。 自动归档时间可根据需求进行更改,详见第 11 页(录音归档时间);

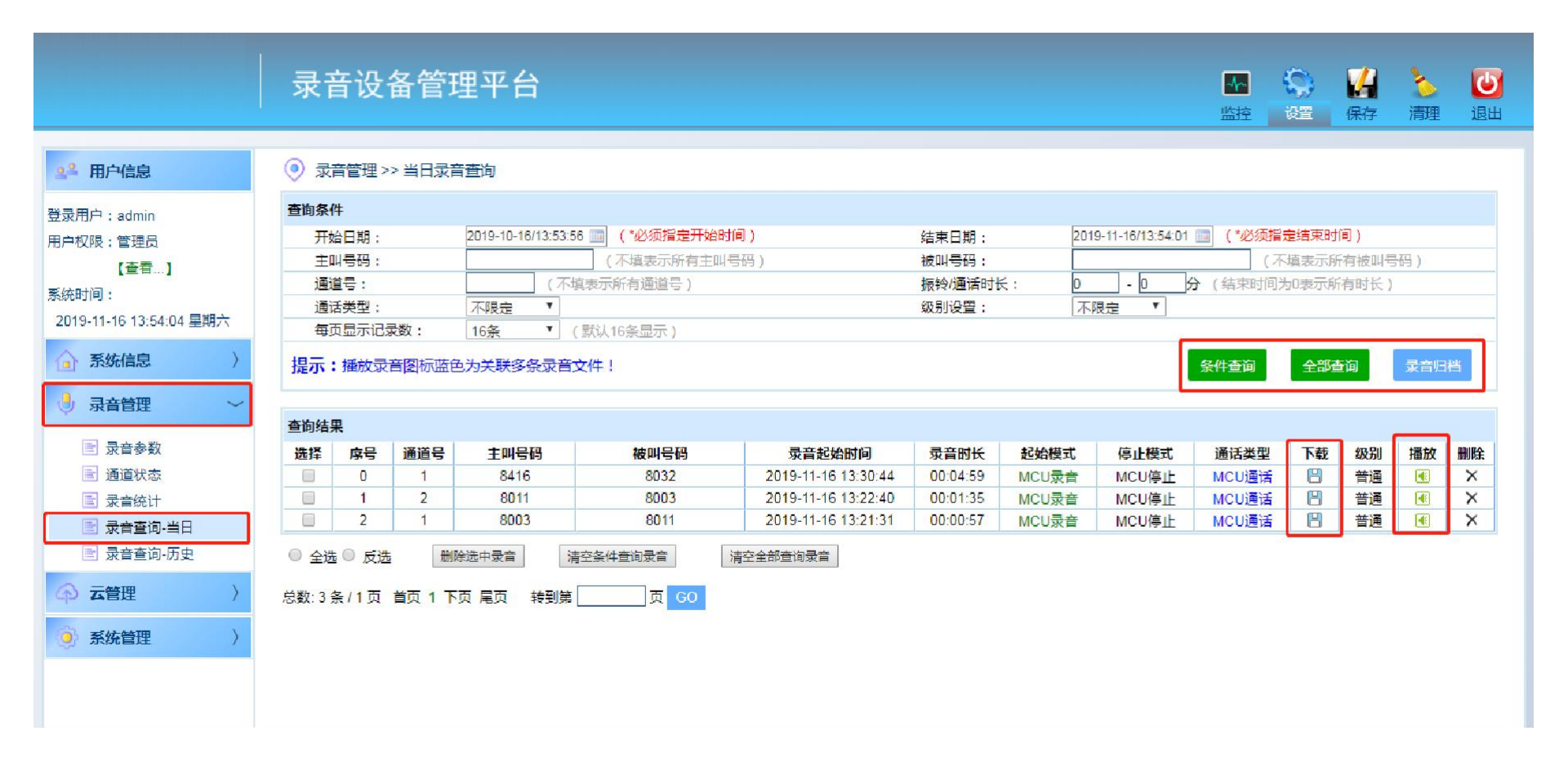

## 七、历史录音记录

第7页,共15页

 ① 登录Web,点击"录音管理"下的"录音查询-历史",点击"全部查询"可查看所有已归档的录音记录,或者点击 "条件查询"根据需求进行查询,页面点击"播放"听取录音或者点击"下载"将录音保存到本地进行播放。

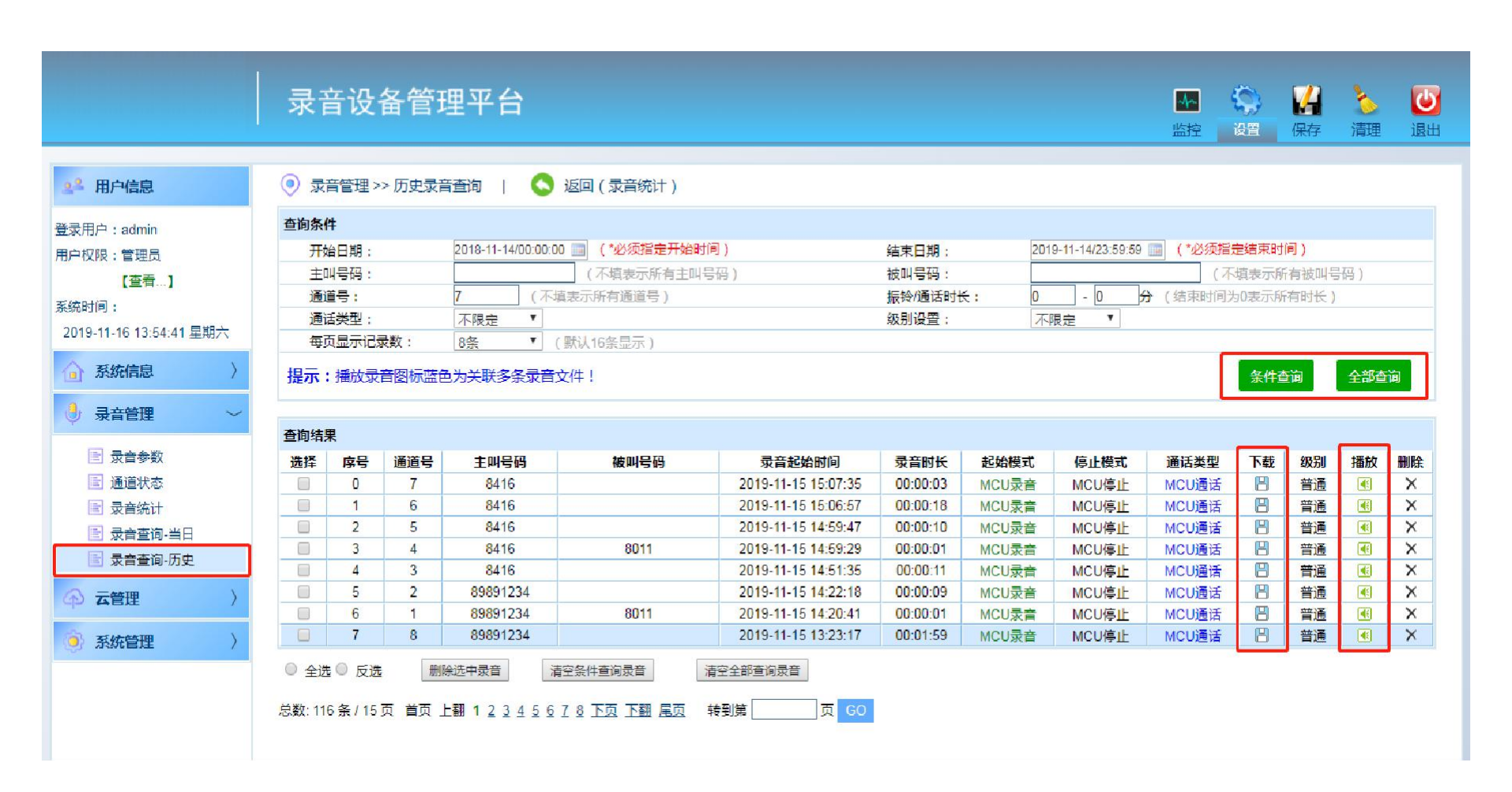

## 八、录音统计

第**8**页,共15页

① 登录Web,点击"录音管理"下的"录音统计",选好"开始日期""结束日期"点击"统计查询"统计历史录音记录信息;
 ② 点击"详情",跳转到"录音查询-历史"查看当前统计通道号的所有录音;

(i) 特别提示: "统计查询"只统计历史录音,如需全部统计,请先点击"录音归档",等待几分钟后在进行"统计查询";
 如录音总数 大于 详情查询总数,说明录音有被删除;

|                                                                                                    | 录音                                                   | 设备管理平               | 台                                                                                          |                                                                                                    |                                                                                                    |                                                             | 小         公         人           监控         设置         保存         済                                                                                          | る           |
|----------------------------------------------------------------------------------------------------|------------------------------------------------------|---------------------|--------------------------------------------------------------------------------------------|----------------------------------------------------------------------------------------------------|----------------------------------------------------------------------------------------------------|-------------------------------------------------------------|----------------------------------------------------------------------------------------------------|-------------|
| 用户信息                                                                                                    | 受 受 音管                                               | 理 >> 录音统计           |                                                                                            |                                                                                                    |                                                                                                    |                                                             |                                                                                                    |             |
| ⊐ : admin                                                                                                    | 统计条件                                                 |                     |                                                                                            |                                                                                                    |                                                                                                    |                                                             |                                                                                                    |             |
| 艮: 管理员                                                                                                    | 开始日期                                                 | 頃: 2018-11          | -14 💼 (*必须指                                                                                | (定开始时间)                                                                                              | 结束日期:                                                                                                  | 2019-11-14                                                  | 🛄 ("必须指定结束时间)                                                                                                    |             |
| 本账号正在配置]                                                                                                    | 通道号                                                  | :                   | (不填表示所有通道)                                                                                 | 号,范围:0-63)                                                                                           | 每页显示记录数                                                                                                | : 8条 * ()                                                   |                                                                                                    |             |
| 11-14 14:50:24 星期四                                                                                                    | 提示:"统                                                | い直间 只统ITD更多         | x目,如斋主印宛时,唱元A                                                                              |                                                                                                    | 而川里间。                                                                                                  |                                                             | APOPT TEPS                                                                                                    | s           |
| 11-14 14:50:24 星期四<br>系统信息                                                                                                    | 提示:"统统计信息                                            | 时重闻 只统计历史》          | (日,知業主命死日,消元)                                                                              |                                                                                                    | 701 三叫 。                                                                                               |                                                             |                                                                                                    | K. 141 V-11 |
| 11-14 14:50:24 星期四<br>系统信息 〉                                                                                                    | 提示:"统统计信息<br>通道号                                     | 計查询 只统计力更多<br>主叫号码  | 呼入(条)                                                                                      | ·····································                                                                | ≂µ ≕□。<br>未接来电(条)                                                                                      | 录音总数                                                        | 录音总时长                                                                                                    | 1           |
| 1-14 14:50:24 星期四<br>後統信息 〉<br>日音管理 ~                                                                                                    | 提示:"统<br>统计信息<br>通道号<br>0                            | 田 宣词 只统计历史3<br>主叫号码 | (百,xu斋王司¤元u),1月元54<br><b>呼入(条)</b><br>0                                                    | ·····································                                                                | 元/1 旦□ 。<br>未援来电(条)<br>0                                                                               | 录音总数<br>1                                                   | <b>录音总时</b> 长<br>00 时 00 分 08 秒                                                                                                    | 1           |
| I-14 14:50:24 星期四<br>後に信息 〉<br>は音管理 ~<br>录音参数                                                                                                    | 提示:"统<br>统计信息<br>通道号<br>0<br>1                       | 计重问 只统计历史3<br>主叫号码  | (日,XU業主印ののU),1月70A<br>呼入(条)<br>0<br>0<br>0                                                 | ·····································                                                                | ホ<br>赤<br>援来电(条)<br>0<br>0                                                                             | <del>录</del> 音总数<br>1<br>17                                 | <b>录音总时长</b><br>00 时 00 分 08 秒<br>00 时 43 分 07 秒                                                                                                    | 1           |
| -14 14:50:24 星期四<br>统信息 〉<br>音管理 ~<br>录音参数<br>通道状态                                                                                                    | 提示: 统<br>统计信息<br>通道号<br>0<br>1<br>2                  | 计重问 只统计历史3<br>主叫号码  | (日,XU業主向P501,1月75A<br>呼入(祭)<br>0<br>0<br>0                                                 | · (元元1) · (元元1) · · · · · · · · · · · · · · · · · · ·                                                | ホ <b>接來电(条)</b><br>0<br>0<br>0                                                                         | <del>灵音</del> 总数<br>1<br>17<br>11                           | <b>录音总时长</b><br>00 时 00 分 08 秒<br>00 时 43 分 07 秒<br>00 时 38 分 43 秒                                                                                          | i           |
| -14 14:50:24 星期四<br>统信息 〉<br>音管理 ~<br>录音参数<br>通道状态<br>書音统计                                                                                                    | 提示: 统<br>统计信息<br>通道号<br>0<br>1<br>2<br>3             | 主叫号码                | 呼入(祭)<br>0<br>0<br>0<br>0<br>0                                                             | では、<br>の<br>の<br>の<br>の<br>の<br>の<br>の<br>の<br>の<br>の<br>の<br>の<br>の                                 | 赤接来电(条)<br>0<br>0<br>0<br>0                                                                            | <del>录音</del> 总数<br>1<br>17<br>11<br>11                     | <b>录音总时长</b><br>00 时 00 分 08 秒<br>00 时 43 分 07 秒<br>00 时 38 分 43 秒<br>00 时 06 分 37 秒                                                                        | i           |
| -14 14:50:24 星期四<br>统信息 〉<br>音管理 ~<br>录音参数<br>通道状态<br>录音统计                                                                                                    | 提示: 统<br>编道号<br>0<br>1<br>2<br>3<br>4                | 主叫号码                | 呼入(祭)<br>0<br>0<br>0<br>0<br>0<br>0                                                        | ・「1353」、自体目気、加速<br>・・・・・・・・・・・・・・・・・・・・・・・・・・・・・・・・・・・・                                              | 未接來电(条) 0 0 0 0 0 0 0 0 0 0 0 0                                                                        | <del>录音总数</del><br>1<br>17<br>11<br>11<br>11<br>7           | 录音总时长           00 时 00 分 08 秒           00 时 43 分 07 秒           00 时 38 分 43 秒           00 时 06 分 37 秒           00 时 34 分 11 秒                          |             |
| -14 14:50:24 星期四<br>统信息 〉<br>音管理 ~<br>录音参数<br>通道状态<br>录音统计<br>录音查询-当日                                                                                                    | 提示: 統<br>编道号<br>0<br>1<br>2<br>3<br>4<br>5           | 主叫号码                | 呼入(条)<br>0<br>0<br>0<br>0<br>0<br>0<br>0<br>0                                              | ・「1型(力)、目(二)、目(二)、目(二)、目(二)、目(二)、目(二)、目(二)、目(二                                                       | 未接来电(条)<br>0<br>0<br>0<br>0<br>0<br>0<br>0<br>0<br>0<br>0                                              | <del>录音总数</del><br>1<br>17<br>11<br>11<br>11<br>7<br>5      | 录音总时长           00 时 00 分 08 秒           00 时 43 分 07 秒           00 时 38 分 43 秒           00 时 06 分 37 秒           00 时 34 分 11 秒           00 时 31 分 00 秒 |             |
| 1-14 14:50:24 星期四       3556息       2       2       2       2       2       2       2       2       2       2       2       3       2       3       2       3       3       3       3       2       3       3       3       3       3       3       3       3       3       3       4       3       4       4       4       4       5       5       6       5       6       6       6       6       6       6       6       6       6       6       6       6       6       6       6       6       6       6       6       6       6       7       7       7       7 <t< td=""><td>提示: 统<br/>编道号<br/>0<br/>1<br/>2<br/>3<br/>4<br/>5<br/>6</td><td>主叫号码</td><td>呼入(条)<br/>0<br/>0<br/>0<br/>0<br/>0<br/>0<br/>0<br/>0<br/>0<br/>0<br/>0<br/>0</td><td>・「1型は人、日に、「美人」」、「「「「「」」、「「」」、「「」」、「」、「」、「」、「」、「」、「」、「</td><td>未接来电(条)<br/>0<br/>0<br/>0<br/>0<br/>0<br/>0<br/>0<br/>0<br/>0<br/>0<br/>0<br/>0<br/>0<br/>0<br/>0</td><td><b>录音总数</b><br/>1<br/>17<br/>11<br/>11<br/>7<br/>5<br/>3</td><td></td><td></td></t<> | 提示: 统<br>编道号<br>0<br>1<br>2<br>3<br>4<br>5<br>6      | 主叫号码                | 呼入(条)<br>0<br>0<br>0<br>0<br>0<br>0<br>0<br>0<br>0<br>0<br>0<br>0                          | ・「1型は人、日に、「美人」」、「「「「「」」、「「」」、「「」」、「」、「」、「」、「」、「」、「」、「                                                | 未接来电(条)<br>0<br>0<br>0<br>0<br>0<br>0<br>0<br>0<br>0<br>0<br>0<br>0<br>0<br>0<br>0                     | <b>录音总数</b><br>1<br>17<br>11<br>11<br>7<br>5<br>3           |                                                                                                    |             |
| 1-14 14:50:24 星期四<br>3<br>3<br>3<br>3<br>3<br>3<br>3<br>3<br>4<br>音管理<br>~<br>~<br>3<br>3<br>3<br>3<br>3<br>3<br>3<br>3<br>3<br>3<br>3<br>3<br>3                                                                                                    | 提示: 统<br>编道号<br>0<br>1<br>2<br>3<br>4<br>5<br>6<br>7 | 主叫号码                | 呼入(条)<br>0<br>0<br>0<br>0<br>0<br>0<br>0<br>0<br>0<br>0<br>0<br>0<br>0<br>0<br>0<br>0<br>0 | 呼出(条)<br>0<br>0<br>0<br>0<br>0<br>0<br>0<br>0<br>0<br>0<br>0<br>0<br>0<br>0<br>0<br>0<br>0<br>0<br>0 | 未接来电(条)<br>0<br>0<br>0<br>0<br>0<br>0<br>0<br>0<br>0<br>0<br>0<br>0<br>0<br>0<br>0<br>0<br>0<br>0<br>0 | <b>录音总数</b><br>1<br>17<br>11<br>11<br>7<br>5<br>3<br>3<br>3 |                                                                                                    |             |

# 九、设备信息

**第9**页,共15页

① 在设备信息栏,可以看到设备的各种版本,License 授权情况,网口信息,设备状态,硬盘状态等信息;

**(i)**特别提示:设备可试用**32**小时,在"设备状态"栏显示,试用结束后设备将不能录音。需点击"设备激活"按钮。 如显示设备已激活,可无限期使用;

|                         | 录音设备行                                                                                                    | 管理平台                         |          |                          | ▲<br>小<br>上 | <b>令</b><br>设置 | 保存 | う清理 | 退出 |
|-------------------------|----------------------------------------------------------------------------------------------------|------------------------------|----------|--------------------------|-------------|----------------|----|-----|----|
| 24 用户信息                 | 系统信息 >> 设备     设备     公     公     公     名     的     合     名     的     合     名     的     合     名     的     合     名     的     合     合 | 备信息                          |          |                          |             |                |    |     |    |
| 登录用户:user               | 版本信息                                                                                                    |                              | 网口信息     |                          |             |                |    |     |    |
| 用户权限:超级用户               | 设备名称:                                                                                                    | 录音板                          | IP地址:    | 192.168.1.253            |             |                |    |     |    |
| 【查看】                    | 设备序列号:                                                                                                    | SX-00441571545961            | 子网掩码:    | 255.255.255.0            |             |                |    |     |    |
| 系统时间:                   | 硬件版本:                                                                                                    | V1.004                       | 网关:      | 192.168.1.1              |             |                |    |     |    |
| 2019-11-14 09:28:53 星期四 | 软件版本:                                                                                                    | V1.041 (0002-0001-0001-0000) | DNS :    | 192.168.1.1              |             |                |    |     |    |
| A                       | WEB版本:                                                                                                    | V1.004                       | MAC地址:   | b4:a2:eb:cf:00:2c        |             |                |    |     |    |
| 🕢 糸妩信思 🛛 🖌              | 协议版本:                                                                                                    | V1.005                       | 网囗状态:    | 100 M (全双工)              |             |                |    |     |    |
| 📄 设备信息                  | 编译时间:                                                                                                    | 2019-10-23 14:30:42          |          |                          |             |                |    |     |    |
| ■ 实时告警                  |                                                                                                    |                              |          |                          |             |                |    |     |    |
| ■ 历史告警                  | 设备状态                                                                                                    | 设备已激活                        | 磁盘状态     |                          |             |                |    |     |    |
| ■ 操作日志                  | License通道数:                                                                                                    | 64 路                         | 磁盘总容量:   | 469401 (MB)              |             |                |    |     |    |
|                         | CPU使用率:                                                                                                    | 16%                          | 磁盘可用容量:  | 445337 (MB) (约可录12667小时) |             |                |    |     |    |
| 🔮 录音管理 🔰                | 启动类型:                                                                                                    | 软重启                          | 磁盘已使用容量: | 282 M (< 1%)             |             |                |    |     |    |
|                         | 运行时间                                                                                                    | 0天0小时8分钟                     | 磁盘保留容量:  | > 15% (自动维护开启)           |             |                |    |     |    |
|                         | 主控状态:                                                                                                    | 有备无主 (备工作)                   | 磁盘告警阀值:  | > 90%                    |             |                |    |     |    |
| ⑤ 系统管理                  |                                                                                                    |                              |          |                          |             |                |    |     |    |

#### 十、录音参数一

- 最长录音文件:防止单个录音文件过大造成不必要的麻烦,默认最长文件为(1800秒)录音文件。当通话时长超过最长文件时,系统会新建一个录音文件;
- ② 最短录音文件: 当录音时长小于最短录音时间,录音文件不保存。避免一些没意义的录音;
- ③ 录音编码: 建议使用ALAW;
- ④ 到达最长录音文件停止录音:默认为"否",选择"是"时,到达最长录音文件设定值将会停止录音;
- ⑤ 支持IE 播放:默认为"是",可在网页上进行录音文件试听;
- ⑥ 磁盘告警阀值:默认为"90%",当硬盘容量超过设定值,将会产生页面告警,有云平台/云座席的也会有告警提示,配置邮件推送的功能的(会推送告警邮件);
- ⑦ 磁盘保留容量:默认为"15%"。保留容量应大于(100%-告警阀值)避免不必要的告警;
- ⑧ 磁盘自动维护:默认"开启",开启时磁盘使用率>保留容量,将会自动删除最老的录音文件,一次删除的条数为(一次删除记录数:所设定的值);
- ⑨ 录音归档时间: 默认为 "00:00:00" 凌晨0 点把当日录音归档到历史录音, 可根据情况设定;
- ⑩ CPU 使用率过高报警阀值:默认为"0"不告警,跟根据情况设定;

提示:图见第11页;

十一、录音参数二

第11页,共15页

#### (〕特别提示:无特殊情况,录音参数可不做修改;

#### 录音设备管理平台

Man (Andrew Constraint) (Andrew Constraint) (

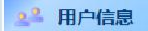

○ 系统管理

■ 录音查询-当日 ■ 录音查询-历史

#### ◎ 录音管理 >> 录音参数

| 登录用户:admin              | 录音参数设置        |                                      |
|-------------------------|---------------|--------------------------------------|
| 用户权限:管理员                | 最长录音文件(秒):    | 1800 (最长录音文件不能超过7200秒)               |
| 「杏着」                    | 最短录音文件(秒):    | 0 (录音时长小于该值的记录会被删除)                  |
|                         | 录音编码格式:       | ALAW V (建议使用ALAW)                    |
|                         | 到达最长录音文件停止录音: | 否 ▼ (只对非持续录音的通道有效)                   |
| 2019-11-18 09:38:25 星期一 | 支持IE 播放:      | 是 ▼ (选择'是',则支持IE浏览器播放录音文件,但会消耗一定的资源) |
| ◇ 系体信申 〉                | 磁盘告警阀值:       | >90% (当硬盘容量超过设定值,将会产生页面告警)           |
|                         | 磁盘保留容量:       | > 15% 🔻 (保留容量应大于"100% - 磁盘告警阀值")     |
| 🕘 录音管理 🗸 🗸              | 磁盘自动维护:       | 开启 ▼ (选择'是',则磁盘容量不足时自动删除录音记录和文件)     |
| Y ALLER                 | 一次删除记录数:      | 1000 (磁盘容量不足时自动删除录音数)                |
| 🖹 录音参数                  | 录音归档时间:       | 00:00:00 🔻 (默认凌晨0点,当日录音归档至历史录音)      |
| 1 通道状态                  | CPU使用率过高报警阀值: | 0 (范围0~100%, 0表示关闭CPU检测)             |
| ■ 录音统计                  |               | 提交 重填                                |

## 十二、系统设置

① Web 端口:默认1188,可根据实际情况进行更改;

② 自动保存时间:默认30秒,登录web操作后30分钟没有进行第二次操作自动保存;

③ 看门狗开关/看门狗时长:系统的一个保护机制,不建议更改;

④ SSH 开关:默认"开启";

⑤ FTP 开关:默认"开启";

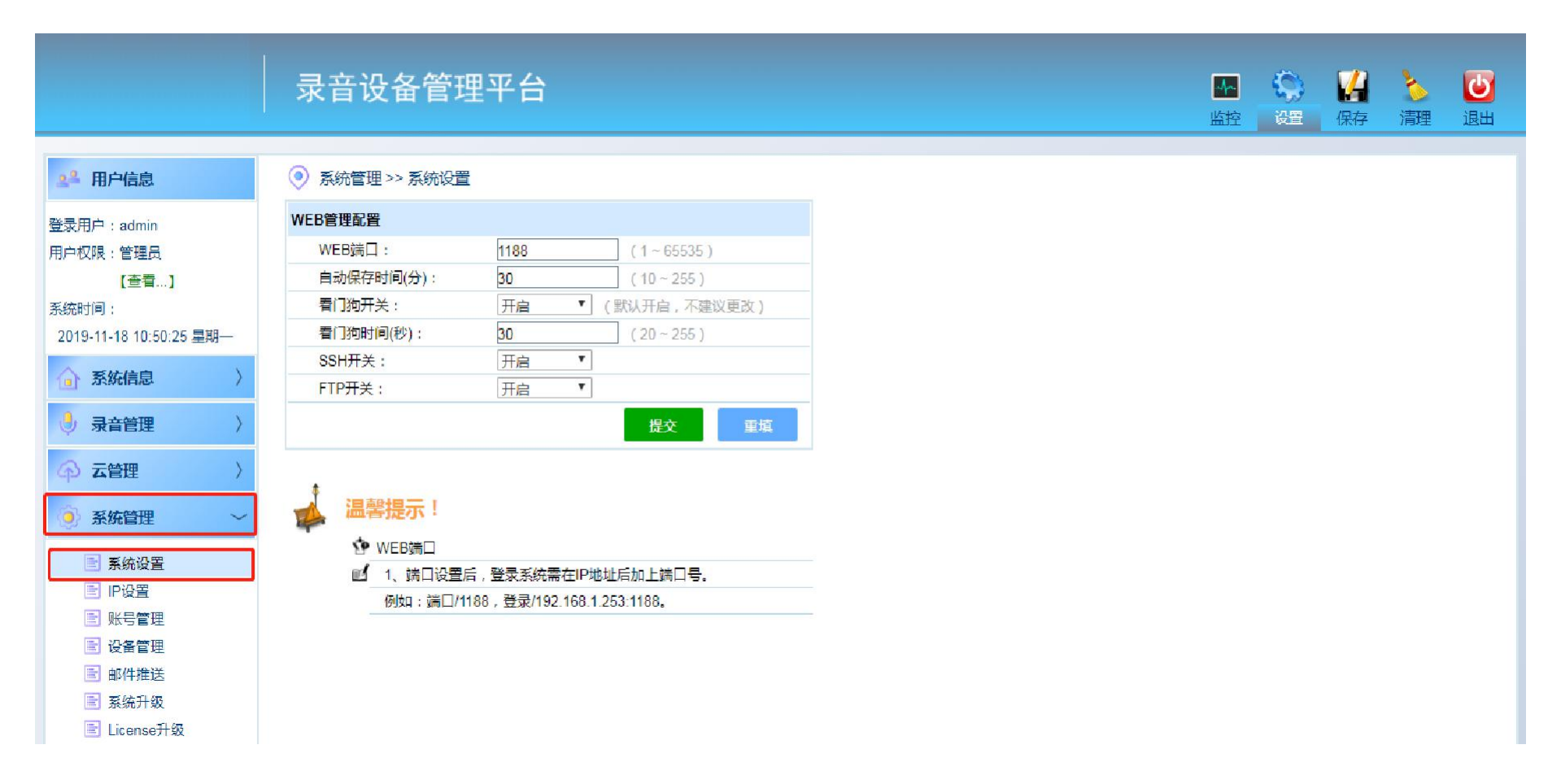

# 十三、账号管理

- ① 账号: 登录Web 的用户名;
- ② 密码:登录web 的密码;
- ③ 网段限定:开启后只允许同网段IP 地址访问;
- ④ 登录IP: 记录该用户当前登录的IP 地址;
- ⑤ 账号抢登: 默认允许, 如不希望登录时被其他电脑抢登(可关闭此功能);
- ⑥ 使用时间: 账号有效时间;
- ⑦ 状态:显示此用户当前状态;

|                                        | 录音         | 音设备管            | 理平台                    | à                                      |                       |      |      |            |    | [ | - <b></b> | <b>公</b><br>设置 | <mark>日</mark><br>保存 | <b>》</b><br>清理 | <b>じ</b><br>退出 |
|----------------------------------------|------------|-----------------|------------------------|----------------------------------------|-----------------------|------|------|------------|----|---|-----------|----------------|----------------------|----------------|----------------|
| 24 用户信息                                | <u>و</u> چ | 统管理 >> 账号管      | 理                      |                                        |                       |      |      |            |    |   |           |                |                      |                |                |
| 登录用户:admin                             | 账号参数       | 敗表              |                        |                                        |                       |      |      |            |    |   |           |                |                      |                |                |
| 用户权限:管理员                               | 序号         | 用户名             | 密码                     | 网段限定                                   | 登录IP                  | 账号抢登 | 等级   | 使用时间       | 状态 |   |           |                |                      |                |                |
| 【査看】】                                  | 0          | admin           | *****                  | 只限内网                                   | 192.168.1.88          | 允许   | 管理员  | 永久         | 在线 |   |           |                |                      |                |                |
| 素绘时间 ·                                 | 1          | user            | ****                   | 不限                                     |                       | 允许   | 超级用户 | <u>0分钟</u> | 离线 |   |           |                |                      |                |                |
| 2010 11 14 00:50:11 = #800             | 2          | =               | =                      | 不限                                     |                       | 允许   | 超级用户 | <u>0分钟</u> | 离线 |   |           |                |                      |                |                |
| 2019-11-14 09:56.11 建筑担当               | 3          | =               | =                      | 不限                                     |                       | 允许   | 超级用户 | <u>0分钟</u> | 高线 |   |           |                |                      |                |                |
| ▲ 系统信息 〉                               | WEB允       | 许访问权限配置         |                        |                                        |                       |      |      |            |    |   |           |                |                      |                |                |
|                                        | 序号         | IP过滤开关          |                        | 起始                                     | P                     |      | 结    | 東IP        |    |   |           |                |                      |                |                |
| ◎ 球首官注 /                               | 0          | 禁用              |                        |                                        | =                     |      |      |            |    |   |           |                |                      |                |                |
| ◎ 元管理 〉                                | 1          | 禁用              |                        |                                        | -                     |      |      |            |    |   |           |                |                      |                |                |
| Сруден /                               | 2          | 禁用              |                        |                                        | -                     |      |      |            |    |   |           |                |                      |                |                |
| ◎ 系统管理 ~                               | 3          | 禁用              |                        |                                        | <u></u>               |      |      | <u></u>    |    |   |           |                |                      |                |                |
|                                        | 4          | 禁用              |                        |                                        |                       |      |      | <u></u>    |    |   |           |                |                      |                |                |
| 三 系统设置                                 | 5          | 禁用              | -                      | <u></u>                                | <u> </u>              |      |      |            |    |   |           |                |                      |                |                |
| ■ IP设置                                 | 6          | 禁用              |                        |                                        | -                     |      |      |            |    |   |           |                |                      |                |                |
| 11111111111111111111111111111111111111 |            | 禁用              |                        |                                        |                       |      |      | <u></u>    |    |   |           |                |                      |                |                |
| <ul> <li>账号管理</li> <li>设备管理</li> </ul> |            | 温馨提示!           |                        |                                        |                       |      |      |            |    |   |           |                |                      |                |                |
|                                        | -          | <b>休 账户等级错时</b> | 8.                     |                                        |                       |      |      |            |    |   |           |                |                      |                |                |
|                                        |            |                 | ,,,<br>⊐,可和黑险®         | 医异亲教门协的言                               | 抽条粉                   |      |      |            |    |   |           |                |                      |                |                |
|                                        |            |                 | 、「自己日本のの               | ~ㅋㅋ~~~~~~~~~~~~~~~~~~~~~~~~~~~~~~~~~~~ | THE # RX.             |      |      |            |    |   |           |                |                      |                |                |
|                                        |            |                 | 1. 小幅8日6里。<br>5. 服果去法日 | ·····································  | 2.田市相同                |      |      |            |    |   |           |                |                      |                |                |
| LE] 处理信息.                              |            | 3、11曲町用り        | 7. 嗽亏有使尸               | 口则问,仅应当趋势                              | 火円) <sup>一1</sup> 目回。 |      |      |            |    |   |           |                |                      |                |                |

## 十四、设备管理

第14页,共15页

① 重启设备:点击"重启按钮"弹出小框输入"确认",点击确认;

② 恢复出厂设置: 点击"恢复出厂"弹出小框输入"确认", 点击确认;

③ 硬盘格式化:点击"格式化"弹出小框输入密码"02151108108"点击确认,硬盘将会彻底格式化,不可恢复,请谨慎操作;

④ 清空已删除录音:点击"清空"弹出小框输入"确认",点击确认,录音记录将被彻底删除,请谨慎操作;

⑤ 录音归档: 点击"录音归档"弹出小框输入"确认",点击确认,录音将从"当日录音"归档到"历史录音";

⑥ 设备激活:设备出厂处于"试用状态",客户购买后点击"设备激活",将处于正式状态;

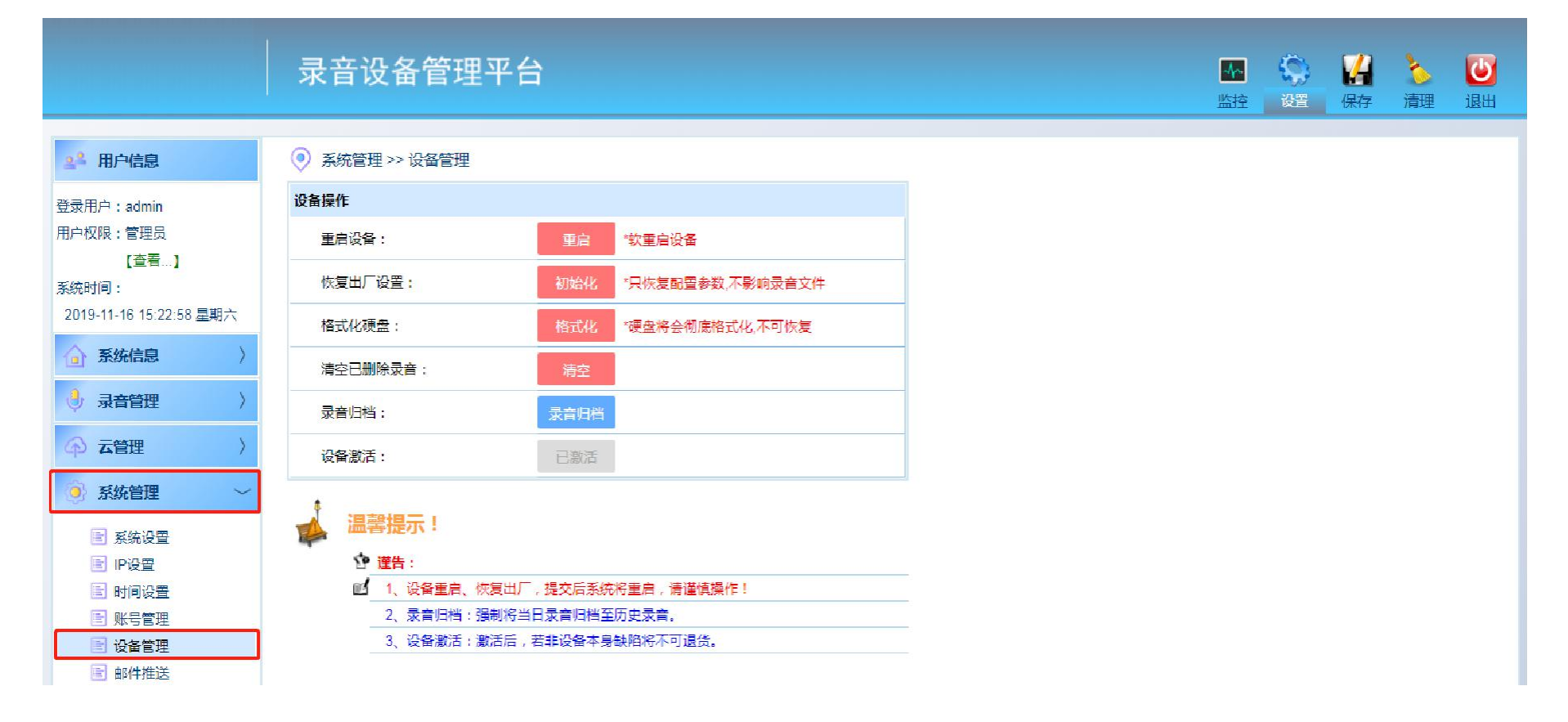

## 十五、系统升级

#### 第15页,共15页

1 上传文件:点击"选择文件",找到要升级的版本文件,点击上"上传",等待上传完成;
 2 激活文件:点击版本后面的"激活/回退"按钮,弹出小框点击"确认",进行升级;

(i)特别提示:查看状态显示"当前版本"为正在使用的版本;显示"老版本"为上一次使用的版本;

|                                                                                                    | 录音设     | 备管理平台                     |        |                     | <b>小</b><br>监控 | <ul><li></li></ul> | ▲ U ▲ 100 ▲ 100 ▲ |
|----------------------------------------------------------------------------------------------------|---------|---------------------------|--------|---------------------|----------------|--------------------|----------------------------------------------------------------------------------------------------|
| 24 用户信息                                                                                                    |         | -> 系统升级                   |        |                     |                |                    |                                                                                                    |
| 登录用户:admin                                                                                                    | 系统升级    |                           |        |                     |                |                    |                                                                                                    |
| 用户权限:管理员                                                                                                    | 选择升级文件: | 选择文件 未选择任何文件              | 上传     | *上传成功后请在下面文件表中点击    | 激活。            |                    |                                                                                                    |
| 【查看…】                                                                                                    |         |                           |        |                     |                |                    |                                                                                                    |
| 系统时间:                                                                                                    | 系统文件信息  |                           |        |                     |                |                    |                                                                                                    |
| 2019-11-14 10:13:20 星期四                                                                                                    | 度号      | 系统文件版本号                   | 系统文件大小 | 上传时间                | 状态             | 激活                 | 删除                                                                                                    |
| 2013-11-14 10:13:20 至州四                                                                                                    | 0       | RecordBoard M V1.041 cs01 | 4.8M   | 2019-10-26/09:04:17 | -              | 激活                 | X                                                                                                    |
| ◇ 系统信息 〉                                                                                                    | 1       | RecordBoard M V1.041 cs04 | 4.8M   | 2019-11-13/14:41:15 | -              | 激活                 | ×                                                                                                    |
|                                                                                                    | 2       | RecordBoard M V1.041 cs07 | 4.8M   | 2019-11-14/08:52:37 | 老版本            | 回退                 | ×                                                                                                    |
| ( 明普会后 )                                                                                                    | 3       | RecordBoard_M_V1.041_cs08 | 4.8M   | 2019-11-14/09:20:08 | 当前版本           | 激活                 | ×                                                                                                    |
| <ul> <li>→ 云管理</li> <li>&gt; 系统管理</li> <li>&gt; 系统设置</li> <li>■ IP设置</li> <li>■ IP设置</li> <li>■ 时间设置</li> <li>■ 账号管理</li> <li>■ 设备管理</li> </ul> | ₩₩ : 4余 |                           |        |                     |                |                    |                                                                                                    |
| <ul><li>■ 邮件推送</li><li>■ 系统升级</li></ul>                                                                                                    |         |                           |        |                     |                |                    |                                                                                                    |